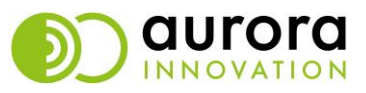

# Spela in influensameddelande i Aurora teleQ

#### Steg 1

Välj fliken Admin.

### Steg 2

Klicka i vänsterpanelen på *Meddelanden* 

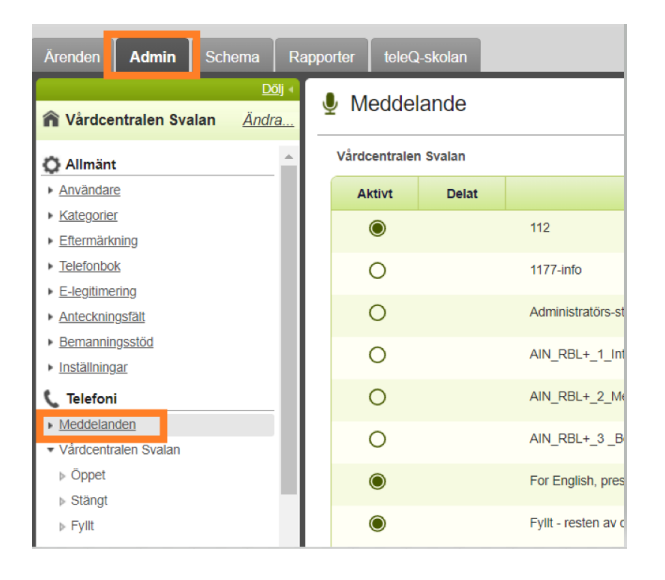

## Steg 3

Skriv ett manus. För att spela in klicka på Skapa ny och följ instruktionerna.

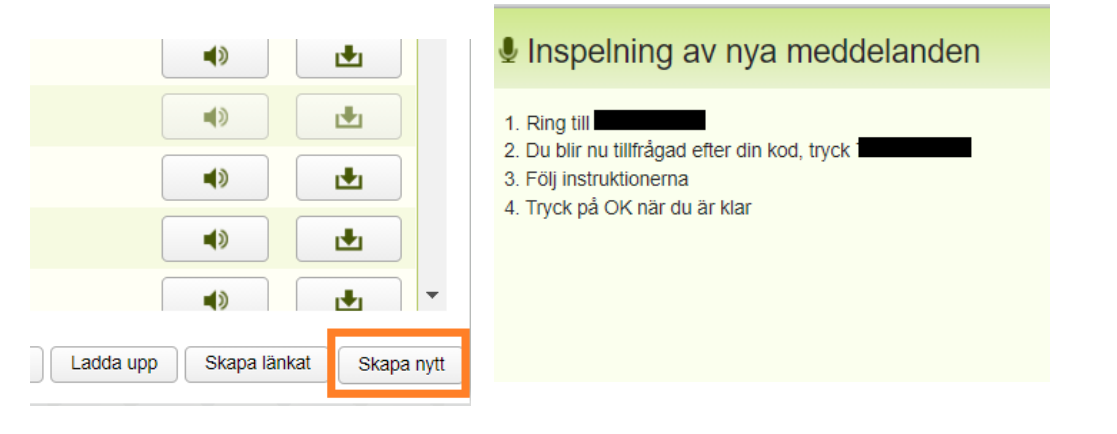

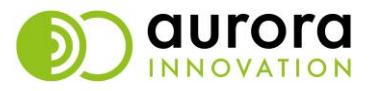

## Steg 4

Klicka på meddelandet du spelat in och sudda bort sifferkombinationen.

I Namn döper du meddelandet till "Influensainformation 2023".

l *Manus* klistrar du, eller skriver du, in manuset.

Klicka på Spara.

| Influensainformation 2023                                       |                        |                    |            |       |               |
|-----------------------------------------------------------------|------------------------|--------------------|------------|-------|---------------|
| Namn                                                            |                        |                    |            |       |               |
| Influensainformation 2023                                       |                        |                    |            |       |               |
| Text to speech                                                  | Språk<br>Engelska (GB) | Röstvari<br>Grahan | ant<br>n M |       | -             |
| Manus                                                           |                        |                    |            |       |               |
| Vårdcentralen har drop in för influensavaccination mellan den,, |                        |                    |            |       |               |
|                                                                 |                        |                    |            |       |               |
|                                                                 |                        |                    |            |       |               |
|                                                                 |                        |                    |            |       |               |
|                                                                 |                        |                    |            |       |               |
|                                                                 |                        |                    | _          |       |               |
|                                                                 |                        |                    |            |       | <b>A.</b> (1) |
| ► 0.00 / 0.0 <sup>-</sup>                                       | 7                      |                    |            |       | - A - :       |
| 0.0070.01                                                       |                        |                    |            |       | <b>•</b> 9 :  |
| Skapat:                                                         | 2021-10-05 16:45       | Längd:             | 00:07      |       |               |
| Status:                                                         | Används inte           | Delat:             | Nej        |       |               |
|                                                                 |                        |                    |            |       |               |
|                                                                 |                        |                    |            |       |               |
|                                                                 | <b>⊎</b>               |                    |            | Spara | Avbryt        |